1.使用晶片金融卡至臺灣銀行網站 (網址: https://ebank.bot.com.tw/) 選擇網路

ATM

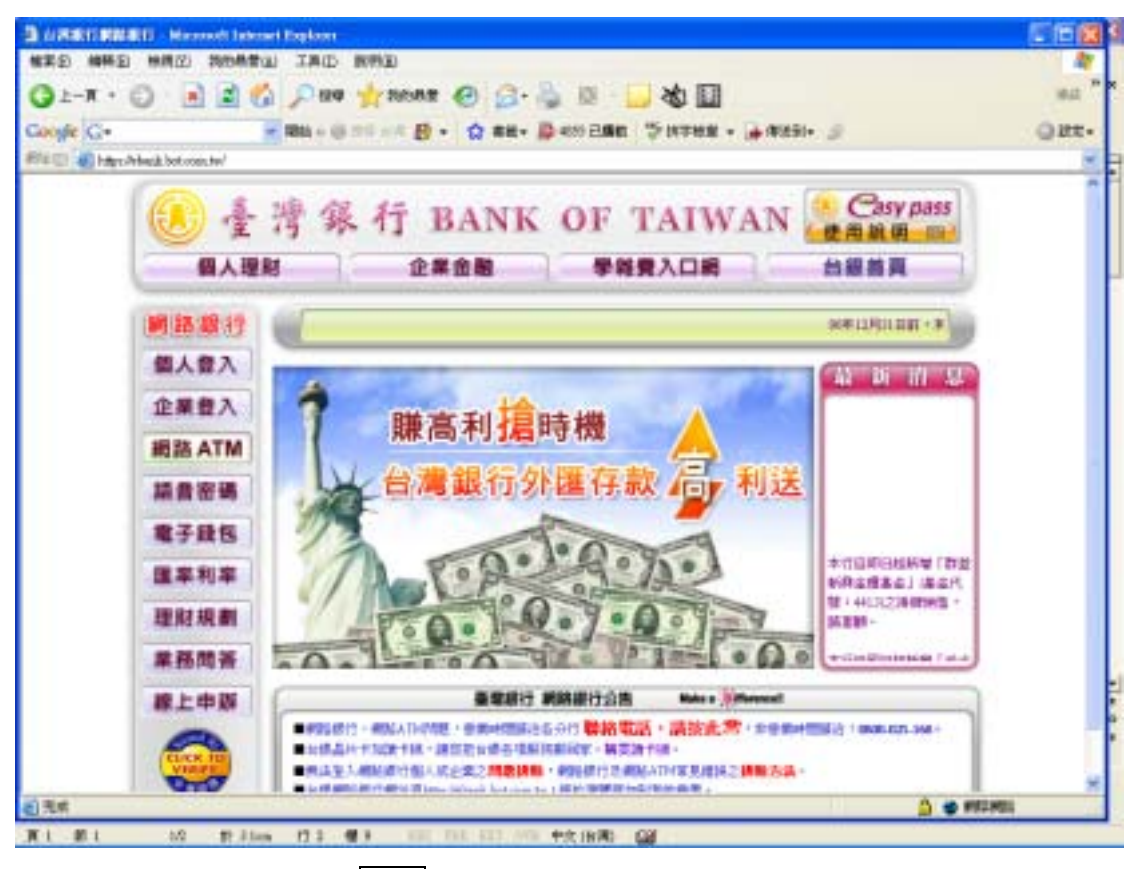

2.插入晶片金融卡後,按確認

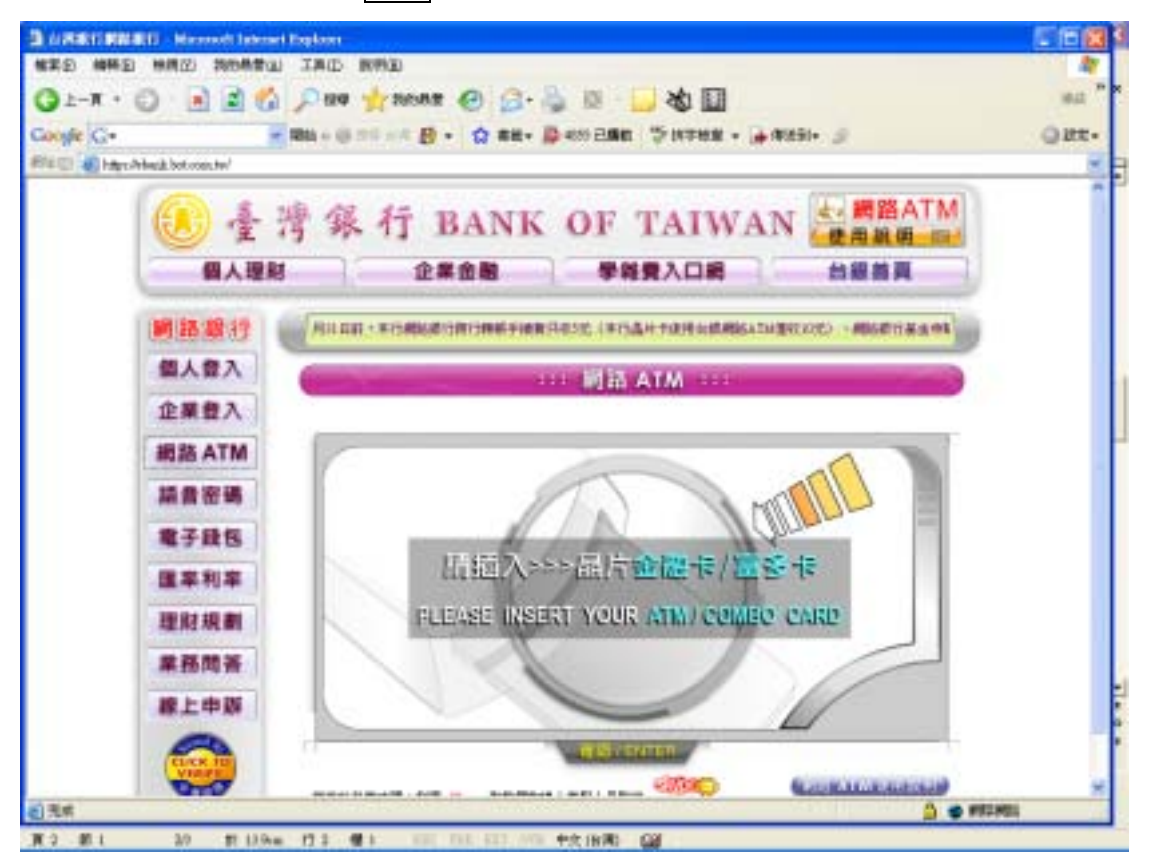

## 3.輸入晶片金融卡密碼,按確認

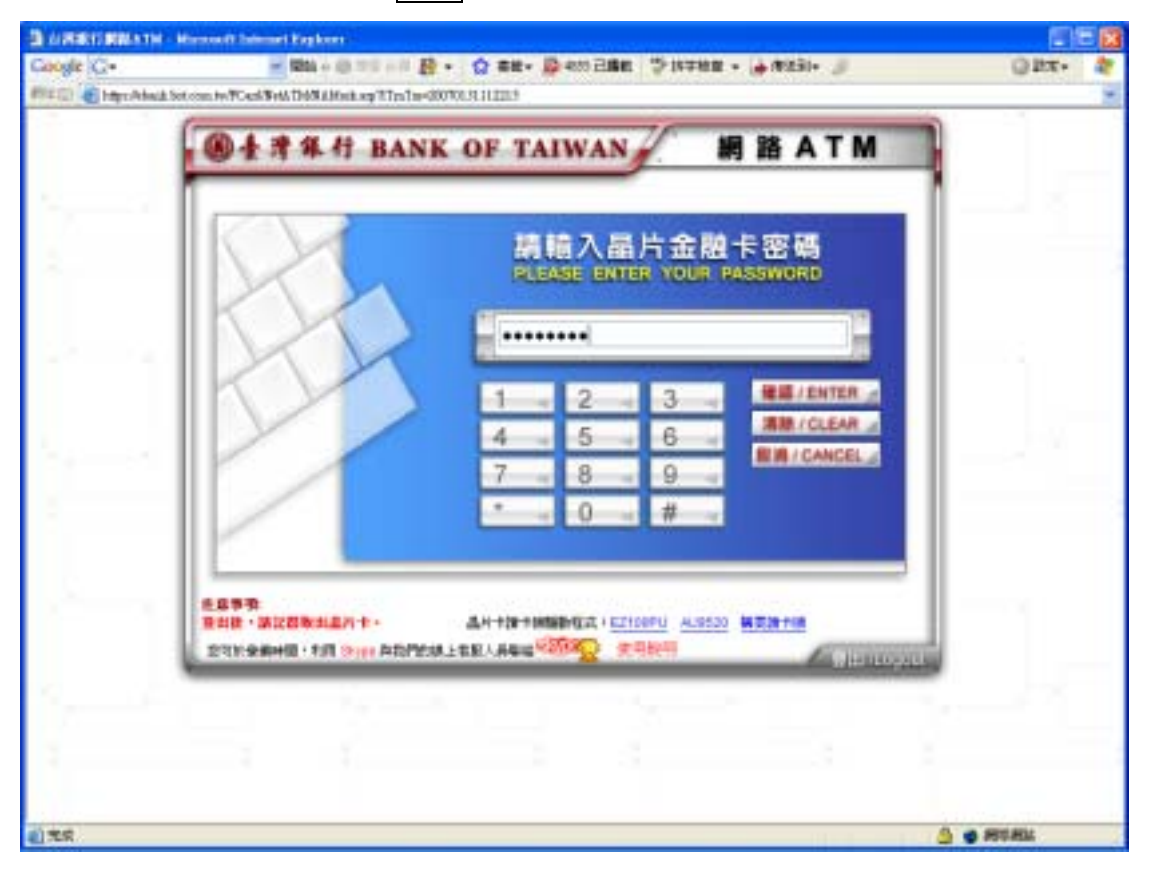

#### 4.選擇<繳交各項稅費卡款>

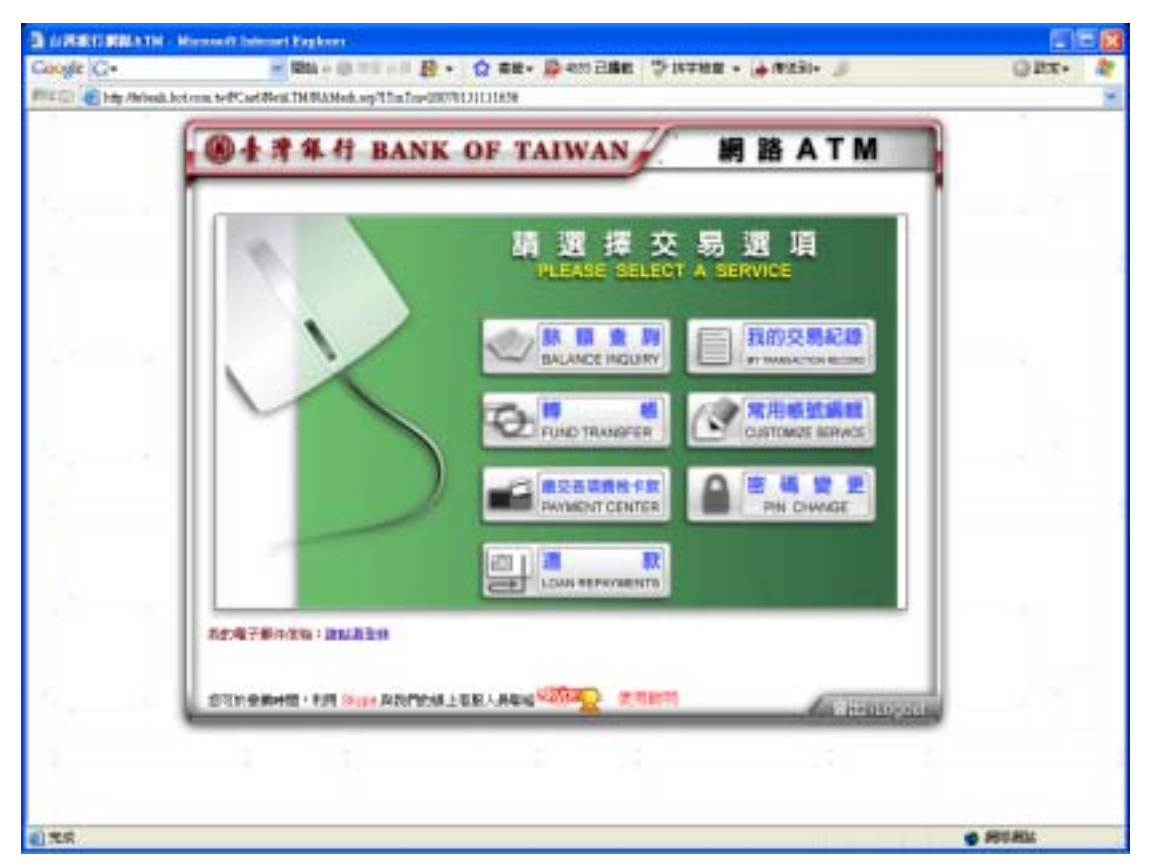

#### 5.選擇繳款項目<健保費>

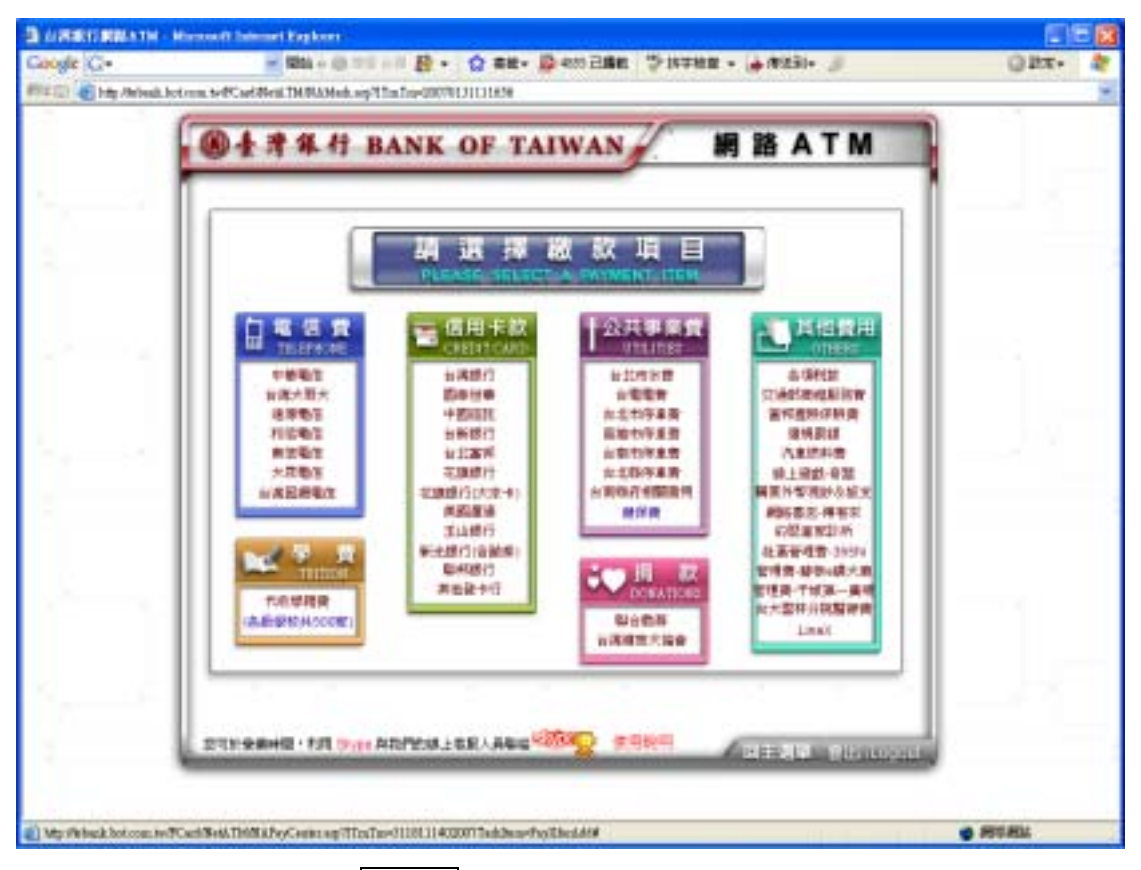

## 6.請選擇轉出帳號後,按下一步

|      | · 考察行 BANK                            | OF TAIWAN 網路ATM         |   |  |
|------|---------------------------------------|-------------------------|---|--|
|      | · · · · · · · · · · · · · · · · · · · |                         | 1 |  |
|      |                                       |                         |   |  |
| - 11 | FLIERS                                | ar singer manship acide |   |  |
|      | 保行代貌_BANKID                           | MER ACCOUNTNO           |   |  |
|      | 004 台灣銀行                              | 0000986003098982        |   |  |
|      | 004 台灣銀行                              | 0000986003567891        |   |  |
|      | 004 台灣銀行                              | 000000000000000         |   |  |
|      | 004 台灣銀行                              | 00000000000000          |   |  |
| - 11 | 004 台灣銀行                              | 000000000000000         |   |  |
| - 11 | 004 台))) 創行                           | 00000000000000          |   |  |
|      | 004 台灣銀行                              | 000000000000000         |   |  |
|      | 004 台洲銀行                              | 000000000000000         |   |  |
|      |                                       |                         |   |  |
|      |                                       | BUE / CANCEL            |   |  |

| 7.輸入健保費之銷帳編號及繳費金額後,持 | 安 | F | 5 |  | 步 | 5 |
|----------------------|---|---|---|--|---|---|
|----------------------|---|---|---|--|---|---|

| READ Inter Andreads Booking | in t-PCardRealTHRAMeA.sepTinfor-000701111839                                   |   |
|-----------------------------|--------------------------------------------------------------------------------|---|
| 6                           | @ + 并年行 BANK OF TAIWAN 網路ATM                                                   |   |
| 200                         | 調輸入繳款資料<br>PLEASE ENTER THE PAYMENT DATA                                       |   |
|                             | #21月8月1<br>TFPE OF FARENT 145252-建算者<br>例析描程 1<br>CANCEL 2015日 Automatic       |   |
|                             | 移動主動)<br>Patient angust 新台版 式 (1位)(教会市)                                        |   |
|                             | 注意事項<br>の特別連想行品が支配す道文規序教授用表収予接筆・取行品に支配や活取31次手续算・<br>下一章 / Next 2 配職 / CANCEL 2 |   |
|                             | 2018-00000000000000000000000000000000000                                       |   |
|                             | ZHERF MERONA                                                                   | · |
|                             |                                                                                |   |
|                             |                                                                                |   |

# 8.再次核對繳款資料後,按下一步

|    | ●·子湾祭行 B.                             | ANK OF T                     | AIWAN                    | 網路ATM                         |                                                                                                    |  |
|----|---------------------------------------|------------------------------|--------------------------|-------------------------------|----------------------------------------------------------------------------------------------------|--|
|    |                                       | 品 核 到<br>FLEASE CONFR        | · 题 款 資 :                | Si ana                        |                                                                                                    |  |
|    | #887:                                 | 104 台湾県17                    | 単位単数:<br>1945年2月 - 1945年 | 0010983008322235              |                                                                                                    |  |
|    | ····································· | 145352-0088                  | Devision                 |                               |                                                                                                    |  |
|    | CANCEL OFFICE SUMMER                  | 450538103002356              | í.                       |                               |                                                                                                    |  |
|    | 御青山橋 =<br>AAV2ENT ADDJUT              | 新台里 13.138.07 長              | 6                        |                               |                                                                                                    |  |
|    | 附置標:<br>NAVNENT NENC                  | 459036703802356              |                          |                               |                                                                                                    |  |
|    |                                       | ¥−⊕/Heat                     | A BIR / CANCEL           | 1                             |                                                                                                    |  |
|    | 12*9                                  |                              | and strong a             | 0011 10000                    | ·                                                                                                    |  |
| L. | 旅行計会開始型・利用 Shos A                     | RPDHL#S.ANK                  | CAR CARD                 | ACCESSION ON COLORE           | 0000                                                                                                    |  |
|    |                                       | and the second second second | NAMES OF TAXABLE PARTY.  | Contraction of the local data | A CALCULATION OF THE OWNER OF THE OWNER OWNER OF THE OWNER OF THE OWNER OF THE OWNER OF THE OWNER OF THE OWNER OF THE OWNER OF THE OWNER OF THE OWNER OF THE OWNER OF THE OWNER OF THE OWNER OF THE OWNER OF THE OWNER OF THE OWNER OF THE OWNER OF THE OWNER OF THE OWNER OWNER OF THE OWNER OWNER |  |

9.再次輸入晶片金融卡密碼及網頁上之驗證碼後,按確認,即完成繳費。

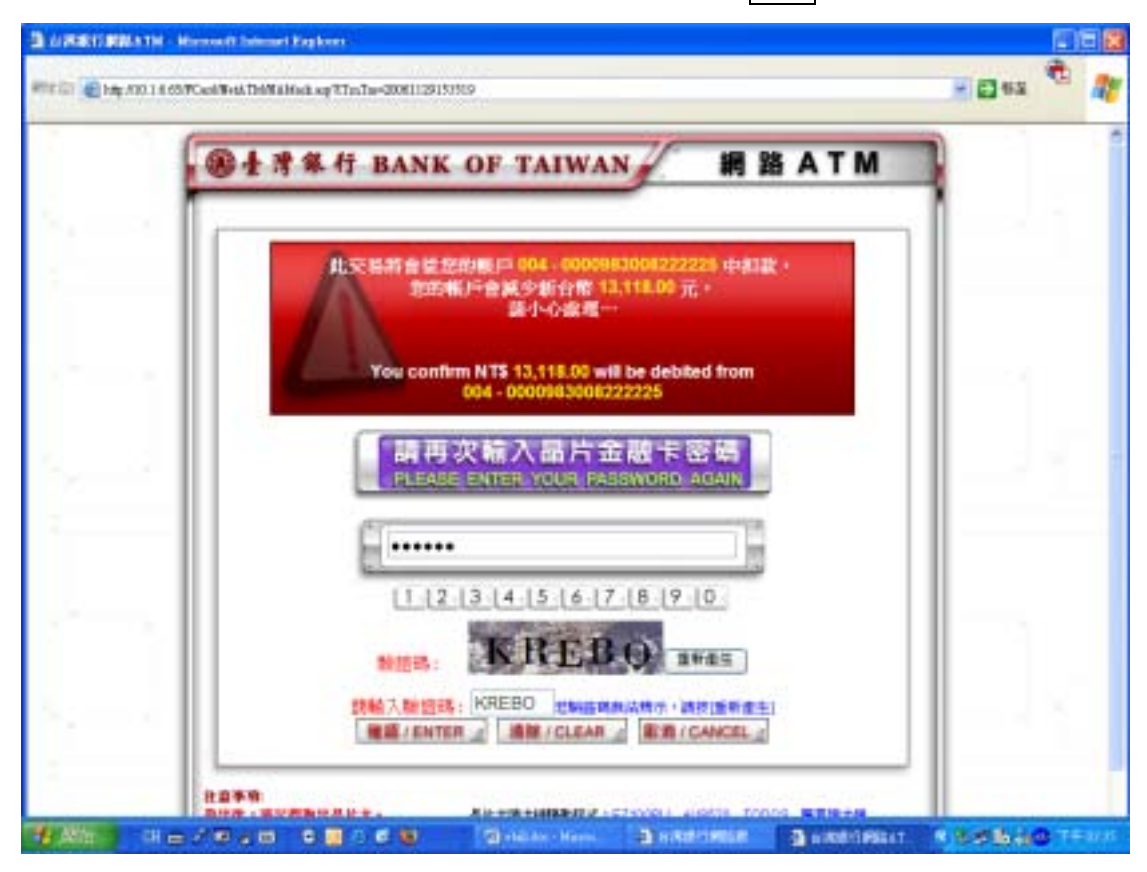

### 10.交易結果並列印

| <br>臺灣集行 BANK OF TAIWAN                                                 | ATM |
|-------------------------------------------------------------------------|-----|
| @ 全洋年行 網路 ATM 交易明細表<br>BANK OF TARWAN, Internet ATM Transaction Resaipt |     |
| <br>REMOTE RE PAYMENT                                                   |     |
| 149952-使保健                                                              |     |
| <br>2008-11-27 F 4-03:22                                                | 56  |
| EEE01 1 90216000                                                        |     |
| 6.0016.001<br>Texture Creater Cont - 909004000479                       |     |
| <br>4595822244668800                                                    |     |
| <br>REALING TRANSPORT 650.00 AGE 1 2006-11-27                           |     |
| <br>SEP 11 10 0002295                                                   |     |
| 1000 001 253,348.00 782 -                                               |     |
|                                                                         |     |
|                                                                         | _   |
| <b>A</b>                                                                |     |